### EzRecorder 130 ER130

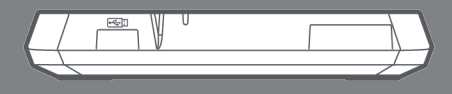

English Français Deutsch Italiano Español Português Русский Magyar Česky 한국어

# **User Manual**

#### **European Community Compliance Statement**

Class B

This product is herewith confirmed to comply with the requirements set out in the Council Directives on the approximation of the laws of the Member States relating to Electromagnetic Compatibility Directive (EMC) 2004/108/EC, Low Voltage Directive (LVD) 2006/95/EC and Energy-related Products Directive (ErP) 2009/125/EC.

Responsible manufacturer: AVerMedia Technologies, Inc. No. 135, Jian 1st Rd.,Zhonghe Dist., New Taipei City 23585, Taiwan TEL: +886-2-2226-3630 European Community contact: AVerMedia Technologies Europe B.V. Kwartsweg 50, 2665 NN, Bleiswijk, The Netherlands Technical Support: http://www.avermedia.com/avertv/Support/

### WASTE ELECTRICAL AND ELECTRONIC EQUIPMENT (WEEE)

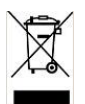

The mark of Crossed-out wheeled bin indicates that this product must not be disposed of with your other household waste. Instead, you need to dispose of the waste equipment by handing it over to a designated collection point for the recycling of waste electrical and electronic equipment. For more information about where to drop off your waste equipment for recycling, please contact your

household waste disposal service or the shop where you purchased the product.

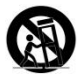

### **Battery Safety Information**

- Use of carbon-zinc battery for remote control is strongly recommended.
- Use of other types of batteries, such as alkaline or rechargeable (nickel-cadmium), may cause battery current overload or battery leakage and corrosion which can damage the remote control.
- Store the batteries in a cool dry place.
- Do not dispose of used batteries in domestic waste. Dispose of batteries at special collection points or return to point of sale if applies.
- Remove the batteries during long periods of non-use. Always remove exhausted batteries from the remote control. Battery leakage and corrosion can damage this remote control, dispose of batteries safely.
- Do not mix old and new batteries.
- Do not mix different types of batteries: alkaline, standard (carbon-zinc) or rechargeable (nickel-cadmium).

- Do not dispose of batteries in a fire. The batteries may explode or leak.
- Never short circuit the battery terminals.

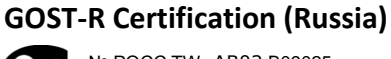

G № РОСС ТW. АВ02.В09025 Срок действия с

AB02

### **Disclaimer & Copyright**

©2014 by AVerMedia Technologies, Inc. All rights reserved. No part of this document may be reproduced or transmitted in any form, or by any means (Electronic, mechanical, photocopy, recording, or otherwise) without prior written permission of AVerMedia Technologies, Inc.

Information in this document is subject to change without notice. AVerMedia Technologies, Inc. reserves the right to modify, change, improve or enhance its products and to make changes in the content without obligation to notify any person or organization of such changes. Please visit avermedia.com to get the updates of the operation and use of AVerMedia products.

"AVerMedia" is trademark and logo of AVerMedia Technologies, Inc. Other trademarks used herein for description purpose only belong to each of their companies.

Picture shown may vary from actual product.

This product uses Arphic Font.

This software uses libraries from the Libav project under the LGPLv2.1.

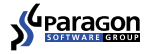

### **International Headquarter Office**

Address No.135, Jian 1st Rd., Zhonghe Dist., New Taipei City 23585, Taiwan (R.O.C.) Website www.avermedia.com Tel +886-2-2226-3630

### Specifications

| Product Name                   | Capture Box                                       |
|--------------------------------|---------------------------------------------------|
| Model No.                      | ER130 (GC530)                                     |
| Power                          |                                                   |
| Input Rating                   | 5V 1A                                             |
| Power Consumption              | < 5W                                              |
| Standby Power Consumption      | < 0.5W                                            |
| Adapter Rating                 | Input: 100-240V~, 50-60Hz 0.5A Max. Output: 5V 2A |
| Dimension                      |                                                   |
| Size                           | 133 mm (W) x 20.5 mm (H) x 125.1 mm (D)           |
| Weight                         | 176 g                                             |
| <b>Environmental Condition</b> |                                                   |
| Operating Temperature          | 5~40°C                                            |

### **System Requirements**

- TV/monitor with HDMI input
- TV/monitor with 720p or 1080p resolution (recommended)
- Video device/game console with HDMI output
- A NTFS-formatted hard drive with capacity greater than 500 GB is recommended. (The supported maximum storage capacity of the hard drive is 2TB)
- A hard drive is highly preferred over a flash drive to minimize the risk of recording failure.

### Chapter 1 Package Contents

Please confirm that the package contains the following items. If any of the package contents are missing or damaged, please contact the distributor immediately.

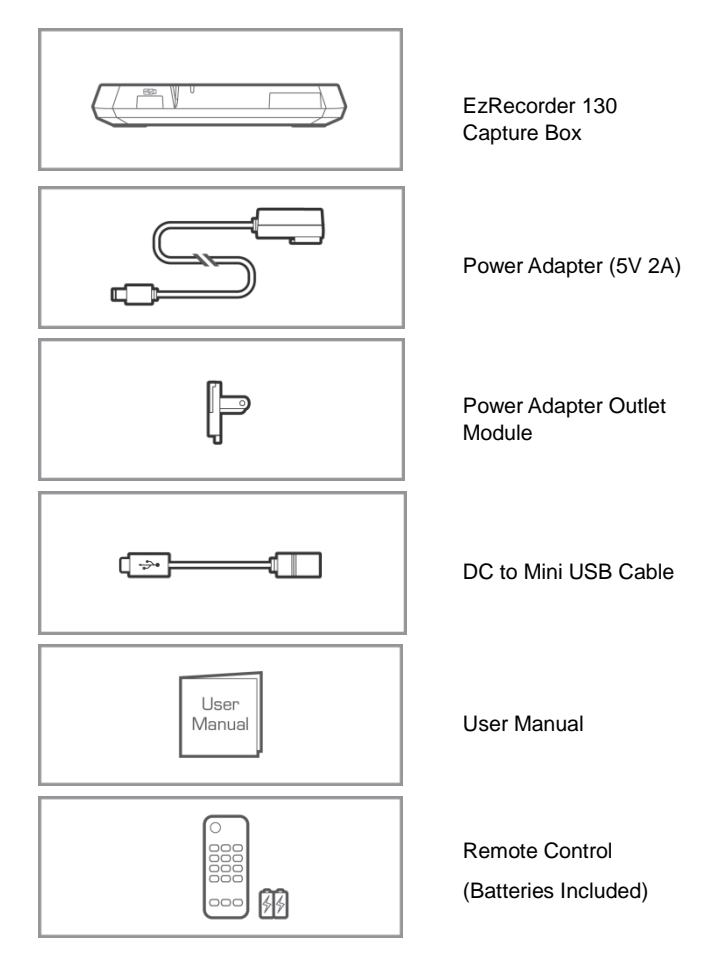

- The accessories that come with the package may vary slightly depending on different sales regions.
- Please use the power adapter included in this box. Using other power sources can cause damage to the device.
- The Capture Box is made for recording and capturing media materials that are legally owned or licensed by the user only. Any violation of copyrights or other intellectual property rights is not allowed.
- AVerMedia regularly releases the latest version of firmware for the Capture Box. Having the latest firmware enhances the functionality of the Capture Box. To download the latest firmware file, please go to www.avermedia.com and then enter the model name in Product Search field.
- If problems are encountered, refer to FAQ section at <u>www.avermedia.com</u> for further troubleshooting.

### 1.1 Other Device You Need

.

In order to fully enjoy the recording and capturing functions of the Capture Box, you will need to have a USB hard drive.

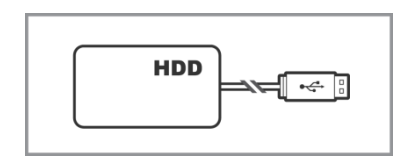

USB Hard Drive (not included)

- Recommend high-performance USB 2.0 or 3.0 hard drive
- NTFS file format is required
- To format your USB hard drive to NTFS file system, download the free application "HP USB Storage Format Tool" from the FAQ of the AVerMedia website.

### Chapter 2 The Unit Parts

### 2.1 Top Panel

The [REC] button is located on the top of the unit for quick access to common functions.

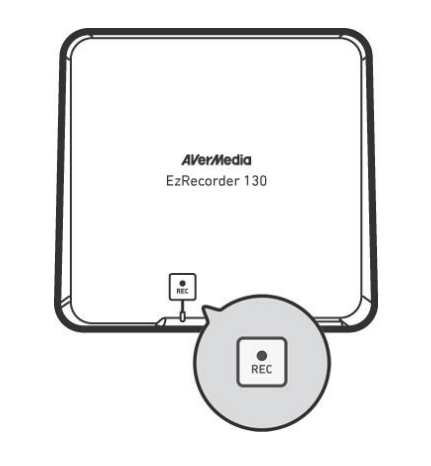

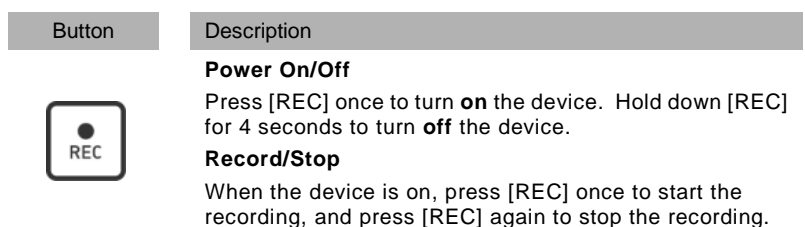

### 2.2 Infrared Sensor

When using the remote control, aim it at the infrared (IR) sensor located at the front panel of the unit. The remote control must be held at an angle within 30 degrees perpendicular to the IR sensor to function correctly. The distance between the remote control and the sensor should not exceed 6 meters (20 feet).

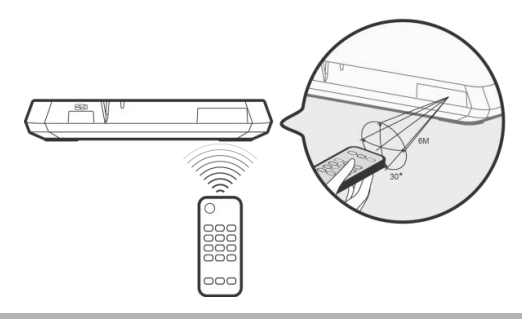

### 2.3 LED Indicator

The LED indicator on the front of the unit shows the device's status.

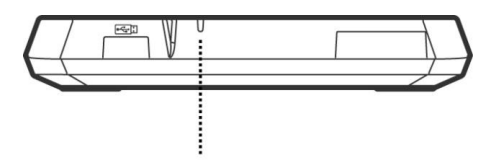

| LED indicator                |                                   |  |
|------------------------------|-----------------------------------|--|
| Condition                    | Indication                        |  |
| Powered on                   | Flashes green                     |  |
| Ready to<br>record/snapshot  | Glows solid green                 |  |
| Recording                    | Flashes red in breathing pace     |  |
| Take a snapshot              | Flashes red once                  |  |
| Unable to<br>record/snapshot | Flashes red twice                 |  |
| No source                    | Flashes red twice                 |  |
| Source is available          | Glows solid green                 |  |
| Power off in progress        | Flashes green                     |  |
| Pause recording              | Glows solid red                   |  |
| Record finish in progress    | Flashes red rapidly               |  |
| Low power                    | Flashes red and green alternately |  |
| A/V pass through             | Glows solid orange                |  |

### 2.4 Connection Ports

### 2.4.1 Front View

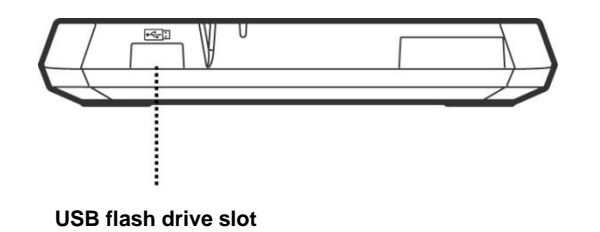

#### USB slot is for flash drive storage device connection as well as for firmware upgrade via storage device.

• USB hub is not supported.

### 2.4.2 Rear View

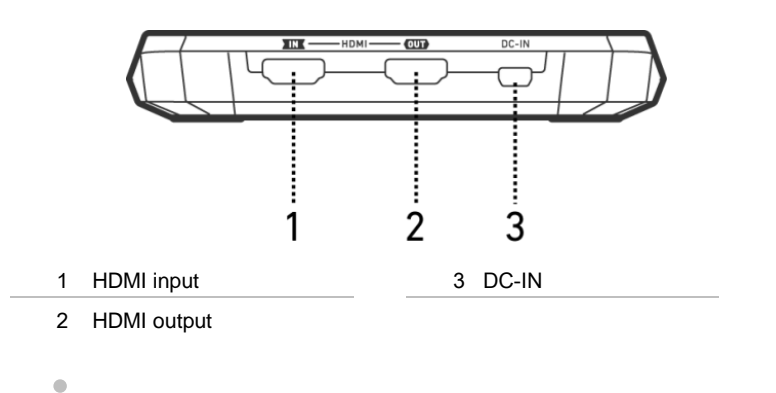

- There will be no function or reply when connecting the Capture Box to the computer via USB.
  - When power is low, the Capture Box will not record or take snapshot properly.

### Chapter 3 The Remote Control

The descriptions below show the deployment of the keys on the remote control.

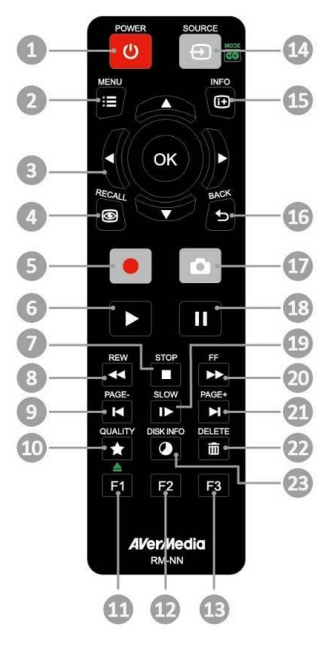

| # | Buttons | Descriptions                                                                                                    |  |
|---|---------|----------------------------------------------------------------------------------------------------|--|
| 1 | POWER   | Press to turn the unit on / into stand-by mode.                                                                                                    |  |
| 2 |         | Press to access the main menu. Press again to exit.                                                                                                    |  |
| 3 | (Ô)     | Press the navigation keys to move among options.<br>Press <b>OK</b> to confirm a selection.<br>Press <b>OK</b> to mark/ unmark segment in post- editing. |  |
| 4 | RECALL  | Press to play the latest recorded file or view the last captured image.                                                                                  |  |

| 5  |        | Press to start/ stop recording.                                                                                                    |
|----|--------|----------------------------------------------------------------------------------------------------|
| 6  |        | Press to start playing the selected file.<br>Press to play the file at normal $(1x)$ speed when slow motion, rewind, or fast-forward is active. |
| 7  | STOP   | Press to stop the playback/ recording.                                                                                                    |
| 8  | REW    | Press to rewind (2x, 4x, 8x, 16x, 32x).                                                                                                    |
| 9  | PAGE-  | Press to return to the previous page.                                                                                                    |
| 10 |        | Press to display the video/ snapshot quality adjustment screen. Press again to exit.                                                            |
| 11 | F1     | Press to safely remove USB disk drive in Menu.<br>(Follow the on-screen instruction)                                                            |
| 12 | F2     | (Follow the on-screen instruction)                                                                                                    |
| 13 | F3     | (Follow the on-screen instruction)                                                                                                    |
| 14 | SOURCE | (Not Supported)                                                                                                    |
| 15 | INFO   | Press to display onscreen information, including mode, source and audio sources.                                                                |
| 16 | BACK   | Press to exit the current page and return to the previous page.                                                                                 |
| 17 | ۵      | Press to take a snapshot during gameplay or video playback.                                                                                     |
| 18 |        | Press to pause the playback. Press <b>OK</b> or <b>D</b> to resume playback.<br>Press to pause the recording.                                   |
| 19 | SLOW   | Press to play the video in slow motion (1/2x). Press again to enter frame- by- frame mode.                                                      |
| 20 | FF     | Press to fast-forward (2x, 4x, 8x, 16x, 32x).                                                                                                   |

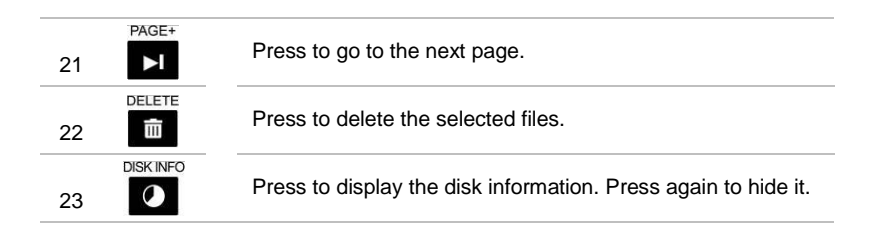

### Chapter 4 Installation & First Time Setup

### 4.1 Supported Resolutions

The EzRecorder 130 supports HDMI input resolutions as follows:

| HDMI              |
|-------------------|
| 480i/576i         |
| 480p/576p         |
| 720p (50 & 60Hz)  |
| 1080i (50 & 60Hz) |
| 1080p (50 & 60Hz) |

The **EzRecorder 130** records the exact display resolution under most circumstances. Exceptions can only be found when the input resolution is set as 1080p:

| Source<br>Resolutions | Display<br>Resolutions | Recorded<br>Resolutions |
|-----------------------|------------------------|-------------------------|
| 1080p (60fps)         | 1080i (60fps)          | 1080p (30fps)           |
| 1080p (50fps)         | 1080i (50fps)          | 1080p (25fps)           |

#### Estimated recording duration for different video quality settings: HD 1080p

| Video Quality<br>Storage Capacity | Optimal<br>(20 Mbps) | Good<br>(18 Mbps) | Maximum<br>Recording Length<br>(15 Mbps) |
|-----------------------------------|----------------------|-------------------|------------------------------------------|
| 1TB                               | 100 hrs              | 110 hrs           | 125 hrs                                  |
| 2ТВ                               | 200 hrs              | 220hrs            | 250hrs                                   |

#### HD 720P

| Video Quality<br>Storage Capacity | Optimal<br>(20 Mbps) | Good<br>(15 Mbps) | Maximum<br>Recording Length<br>(10 Mbps) |
|-----------------------------------|----------------------|-------------------|------------------------------------------|
| 1TB                               | 100 hrs              | 125hrs            | 200 hrs                                  |
| 2TB                               | 200 hrs              | 250 hrs           | 400hrs                                   |

#### <u>HD 1080i</u>

| Video Quality<br>Storage Capacity | Optimal<br>(15 Mbps) | Good<br>(12 Mbps) | Maximum<br>Recording Length<br>(10 Mbps) |
|-----------------------------------|----------------------|-------------------|------------------------------------------|
| 1TB                               | 125 hrs              | 150 hrs           | 200 hrs                                  |
| 2TB                               | 250 hrs              | 300 hrs           | 400 hrs                                  |

#### SD 480i(576i)/480P(576P)

| Video Quality<br>Storage Capacity | Optimal<br>(7.5 Mbps) | Good<br>(5 Mbps) | Maximum<br>Recording Length (3<br>Mbps) |
|-----------------------------------|-----------------------|------------------|-----------------------------------------|
| 1TB                               | 250 hrs               | 400 hrs          | 650 hrs                                 |
| 2ТВ                               | 500 hrs               | 800 hrs          | 1300 hrs                                |

\*Recording with higher video quality takes up more disk space.

### 4.2 Hardware Installation

### 4.2.1 Connect to the Source Device and TV

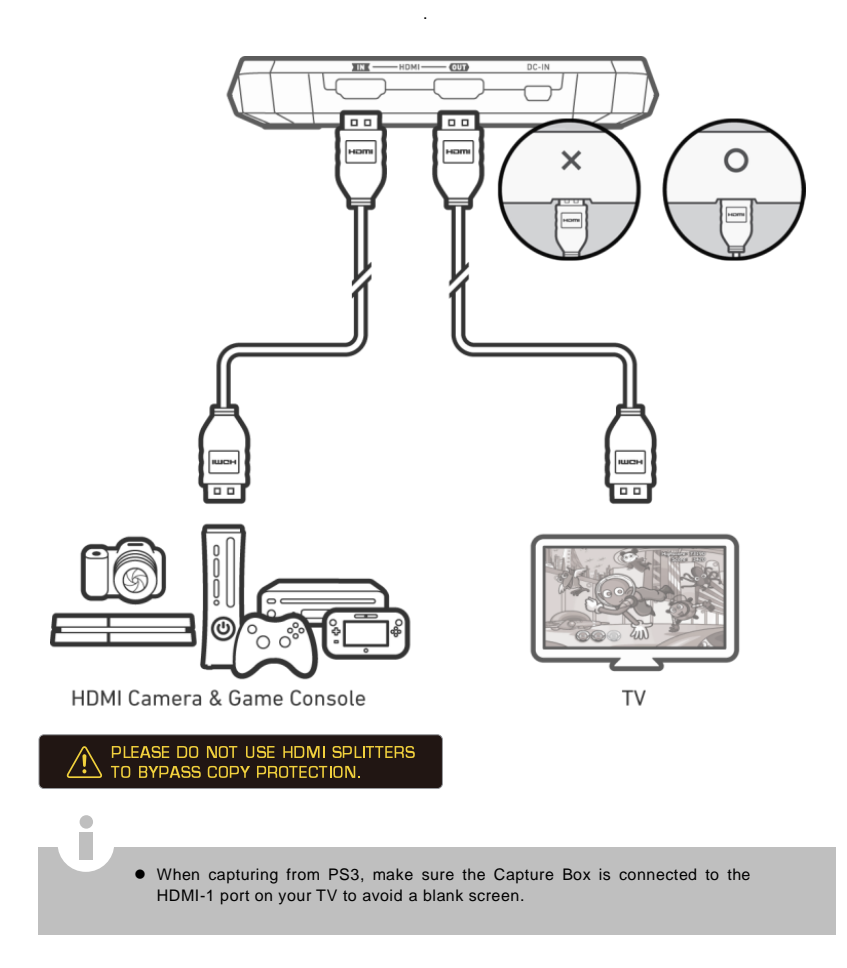

### 4.2.2 Power On Your Source Device First

Power on your source device FIRST.
 Сначала выключите питание источника сигнала.
 Quellgerät ZUERST einsch.
 Enciende tu dispositivo PRIMERO
 Allumez l'appareil de la source vidéo AVANT.
 Come PRIMA cosa alimentare il dispositivo.
 NAJPIERW włącz źródło sygnału.
 Porniţi ÎNTÂl dispozitivul sursă.
 NEJPRVE zapněte zdroj napájení.
 ELŐSZŐR kapcsolja be a videó forrás eszközt.
 Ligue o dispositivo de origem PRIMEIRO.
 ÖNCE kaynak cihazınızı açın.

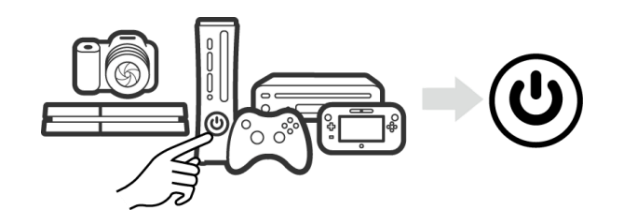

4.2.3 Connect to A Wall Outlet for Power Supply

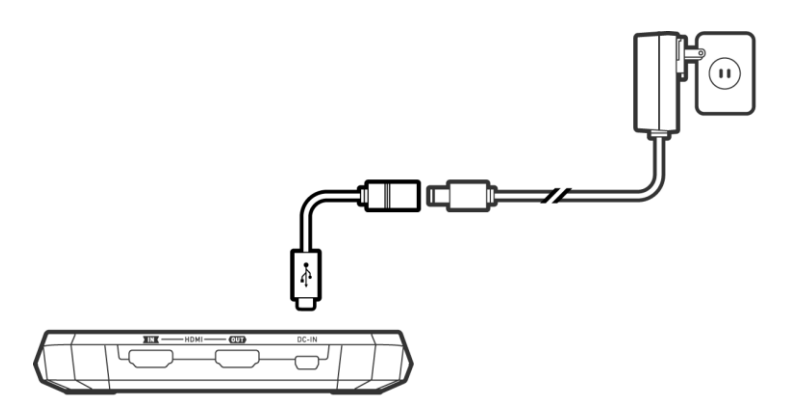

 Please use the power adapter included in the box. Using other power sources can cause damage to the device.

4.2.4 Connect to Your USB Hard Drive

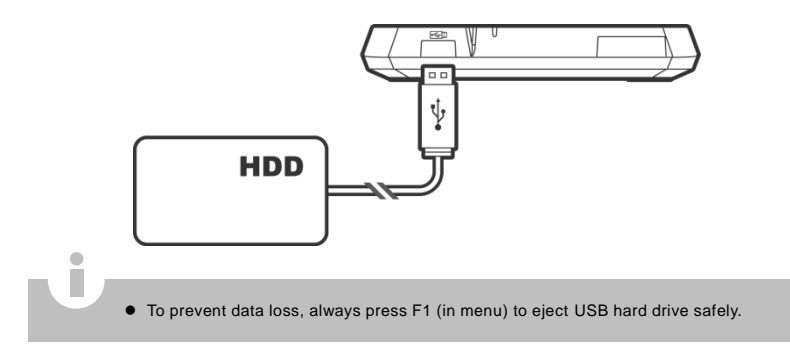

### 4.2.5 Turn On the Device

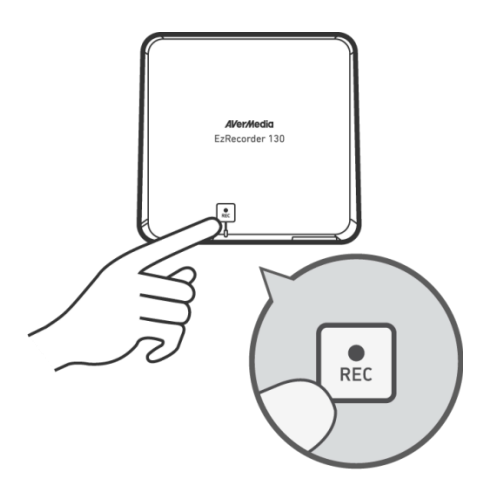

English - 12

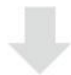

|        | 😑 A/V Pass Thru                               |            |
|--------|-----------------------------------------------|------------|
|        | • On                                          |            |
|        | Off                                           |            |
|        |                                               |            |
| Out    | put video and audio signals w<br>ice is down. | hen the    |
| ⇒ Back | OK Select                                     | AVer/Nedia |

The Capture Box can pass through signal from your source device to  $\mathsf{TV}$  even when it is Off.

Go to **Menu** > **Settings** > **A/V Management** > **A/V Pass Thru**. to enable singal pass through when EzRecorder 130 is Off.

\*The default is set Off to meet the 2013 (erp) Lot 6 power-saving regulation.

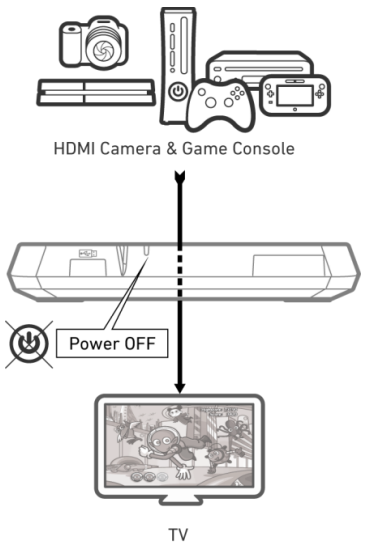

English - 13

### Chapter 5 Basic Operation

This chapter guides you to record video, capture images and instantly play files.

All the recorded files or snapshots will be saved to the default flash drive destination automatically. Please see Chapter 6 for details.

### 5.1 Record and Capture

The Capture Box allows you to capture videos. Instructions are given as follows.

The *Capture Box* displays video in real-time and standard mode. You can change the default real-time mode to standard mode. Go to Menu> Settings> Display Mode. (Refer to Chapter 6.2 for details.)

#### **OSD** Menu

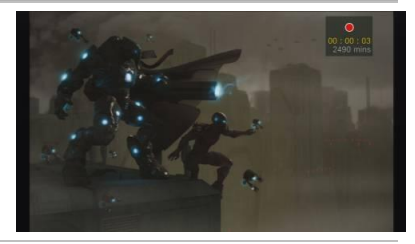

#### Descriptions

### Instant Recording During Gameplay

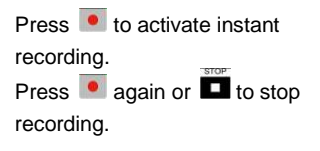

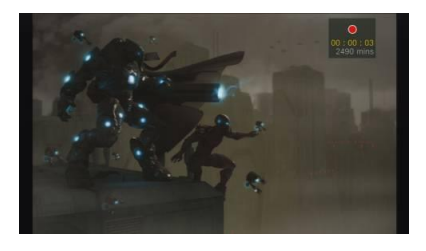

#### Pause and resume recording

You can skip unwanted footages and resume recording. Only the footages you recorded will be saved and those skipped clips will be deleted automatically.

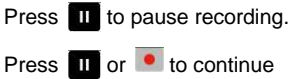

recording.

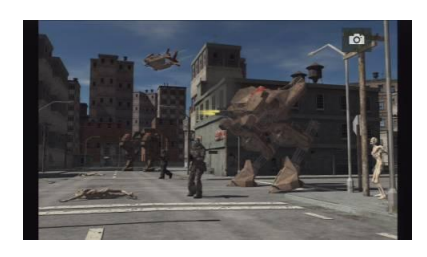

## Quick Snapshot During Gameplay

Press to capture current image. Long Press to activate continuous capture mode. The Capture Box will take 5 snapshots

at one time.

#### **Instant Playback**

Press Stoplay the latest

recorded file or view the last

captured image.

Press to stop the playback.

Press ► to skip forward 30

seconds.

Press ◀ to skip backward 10

seconds.

Taking a snapshot...

Image Capture During Video Playback

### Way 1:

Press of to capture current image.

Way 2:

### <u>Step 1</u>:

Press to play the video in slow motion (1/2x). Press again to view the video frame by frame.

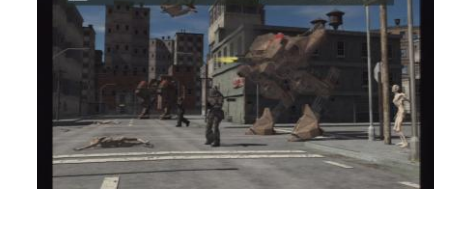

| or                               |
|----------------------------------|
| Press 🛄 to pause the playback.   |
| Press 🖪 to go to previous frame; |
| press 🖬 to go to next frame.     |
| <u>Step 2</u> :                  |
| Press 🔤 to capture your desired  |
| image.                           |
|                                  |

| 1 <u>8</u>    | JSB DISK Partitio | nı       |
|---------------|-------------------|----------|
| Capacity:     | 1.9G              |          |
| Used space    | : 218.0N          | 4        |
| Free space:   | 1.7G              |          |
| Back          | F1 Format         |          |
| F2 Eject Disk |                   | AVerMedi |

#### **Disk Information**

Press **D** then press **OK** to display the disk information. Press again to hide it.

### Chapter 6 OSD Menu

Under the menu, you can check and manage both your recorded files and snapshots, and customize your preferences.

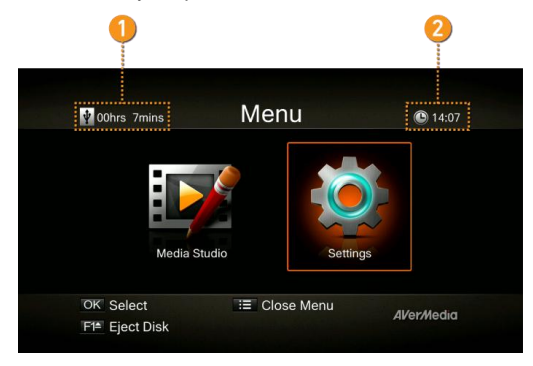

1 Remaining Time for Recording

2 Current Time

#### **OSD Menu**

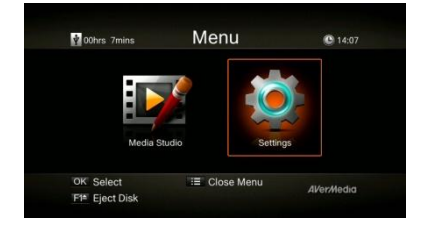

#### Descriptions

#### **Basic Operation**

Press  $\stackrel{\text{MENU}}{\coloneqq}$  to bring up the menu. Press  $\stackrel{\text{MENU}}{\equiv}$  or  $\stackrel{\text{BACK}}{\hookrightarrow}$  to return to the video screen.

Use  $\blacktriangle/ \lor$  to make selection on the menu and **OK** to enter a submenu.

In the submenu, use ▲/▼ to make selection and **OK** to confirm. Press BACK to return to the previous page.

Press **F1** to safely remove the storage device..

\*The upper left corner shows your current default storage device and available remaining recording time.

### 6.1 Media Studio

You can check both recordings and snapshots captured by the Capture Box in

'Media Studio'.

Capture Format:

| Video | MP4 (Codec: H.264 format with AAC audio) |  |
|-------|------------------------------------------|--|
| Image | JPEG                                     |  |

• It is recommended that you view only videos and snapshots that are recorded by the Capture Box. Attempt to open files taken by other equipment (such as a camera) on the Capture Box is very likely to fail.

#### **OSD** Menu

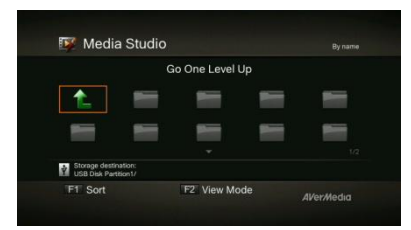

#### Descriptions

#### Navigating

Press **F1** to sort the files by file name, file size, file format and by modified date.

Press **F2** to switch between list mode and thumbnail mode.

Press I to go to the next page.

Press return to the previous

page.

Press <sup>MENU</sup> to directly access the main menu.

#### Video Playback

Press or **OK** to start playing the selected video.

Press **OK** to pause the

playback. Press D or OK to

resume playback.

Press I to play the video in slow

motion (1/2x).

Press to rewind at 2x, 4x, 8x, 16x,

#### 32x speed.

Press  $\blacktriangleright$  to fast forward at 2x, 4x,

#### 8x, 16x, 32x speed.

Press **D** to play the file at normal

(1x) speed when slow motion,
 rewind, or fast-forward is active.
 Press to stop the playback.
 Press to display the playback information, including storage disk,
 recording resolution, duration,
 elapsed and remaining time, and file name.

\* Only video files captured by the *Capture Box* are supported.

#### **Snapshots Viewing**

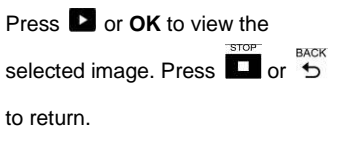

\* Only image files captured by the

Capture Box are supported.

### 6.1.1 Post- Edit Capture Box Recorded Videos

This section shows you how to cut, and recombine videos recorded by the *Capture Box*.

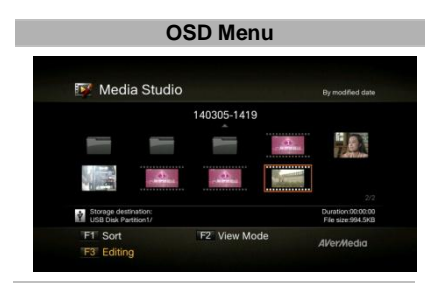

#### Descriptions

#### Select a Video

Select the file you would like to edit by using the navigation keys

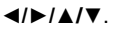

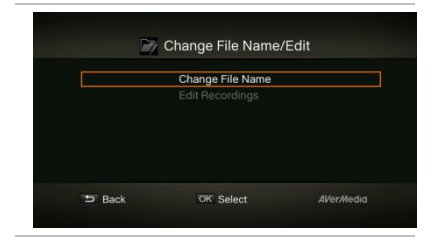

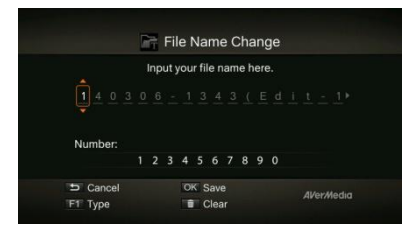

#### Change File Name / Edit

Press **F3** to edit or change the selected video.

#### **Change File Name**

Input your file name by using the navigation keys  $\blacktriangle/ \lor$  to select characters, numerals or symbols. Use the navigations keys  $\blacktriangleleft/ \triangleright$  to go to the next/ last character.

Press **F1** to switch between characters, numerals and symbols.

Press  $\stackrel{\text{BACK}}{\smile}$  to go back to cancel the

change you made.

Press OK to save the edited file

name. Delete Press to clear all.

#### How to Edit

An instruction on how to edit a video will be displayed, press **OK** to start editing.

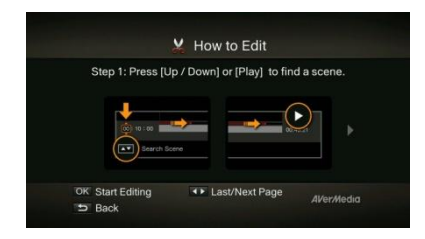

#### Edit Mode

You can cut and recombine your selected video in Edit Mode.

To cut the video, you will need to create one or more segments within the video.

#### Step 1:

To locate a scene, use direction keys or ▶ to search the scene. You can also use navigation keys ▲/▼ to search scene by specific hour, minute, and second on the left hand side of the screen.

Press **OK** to mark or unmark the scene.

#### Step 2:

Repeat **Step 1** so as to create a segment.

Press **OK** to keep or delete the segment.

Press F1 to switch between Search Scene and Segment search.

Press **F2** to clear all marks you made on the video.

Press F3 to export the video.

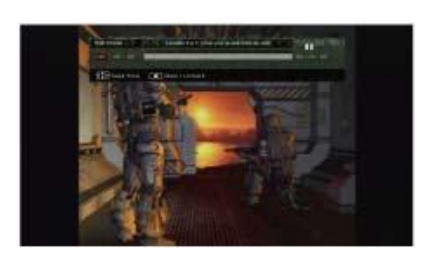

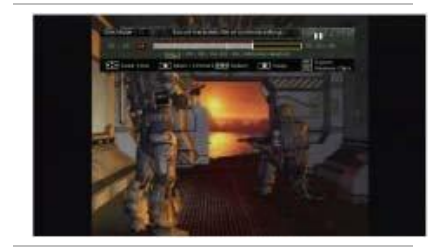

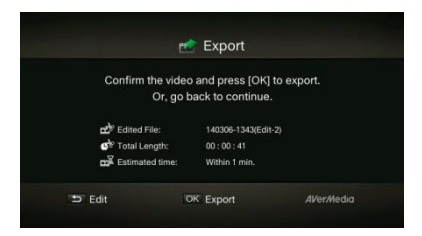

#### Preview

The Capture Box automatically recombines the segments you choose to keep during editing.

#### Export

The estimated time varies by different storage disks. Refer export time to the actual use of your storage disk.

Press OK to export the video. Press  $\stackrel{\text{BACK}}{\rightarrow}$  to continue editing.

### **OSD Menu** m Exporting... Elapsed time: Within 1 min. 140306-1343(Edit-2) 5% F1 Hide Status 5 Cancel

#### Descriptions

Exporting...

The bar in the middle shows the progress of video exporting and estimated time.

Click on 🔄 to cancel exporting.

Click on **F1** to hide the exporting

information.

|                  | Export Comple                                                          | ete                |
|------------------|------------------------------------------------------------------------|--------------------|
| Press<br>140306- | [OK] to close the window<br>[F1] to continue editing f<br>1343(Edit-2) | v or press<br>ile. |
|                  | 100%                                                                   |                    |
| OK Close         | F1 Edit                                                                | AVerMedia          |

#### Exit

Press **OK** to exit from the editing mode.

Press 5 to exit

Press F1 to continue editing.

- The recommended length of each video should be less than 1 hour.
- The Capture Box is made for record and capture media materials that are legally owned or licensed by the user only.

### 6.2 Settings

You can customize your preferences in "Settings".

#### **OSD Menu**

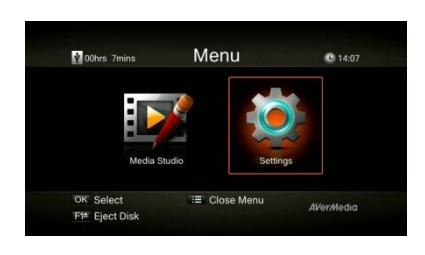

#### Descriptions

#### **Basic Operation**

Use ▲/▼ to select a preferred category. Press OK to make a selection. Press to return to the previous page. Press = to directly access the main menu. Press F1 to safely remove the storage device.

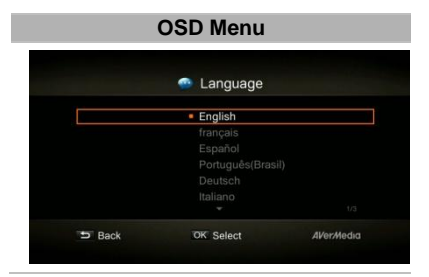

#### **OSD Menu**

|            | 😁 Display Mode                                       |             |
|------------|------------------------------------------------------|-------------|
| Select a c | lisplay mode based on y                              | our device. |
|            | Real-time Mode                                       |             |
|            | Standard Mode                                        |             |
| Ful<br>Be  | OSD and functions are avail<br>at for set top boxes. | able.       |
| Back       | OK Select                                            | AVer:Media  |
|            |                                                      |             |

#### Descriptions

#### Language

Use  $\blacktriangle/\lor$  to select your preferred language. Press **OK** to confirm.

#### Descriptions

#### **Display Mode**

The default mode is set as real-time mode.

Use  $\blacktriangle/ \lor$  to switch between

real-time and standard mode.

#### **Real-Time Mode**

Real-time mode lets you play games with zero delay. No recording or snapshot status will be shown on screen. All capture work will run in the background.

However, if any problem occurs during the capturing process, OSD will automatically jumps out.

Press <sup>MENU</sup> i≡ to check OSD and track capture status.

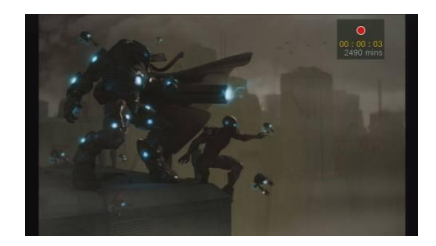

#### Standard Mode

In standard mode, on-going recordings will be shown in the upper right corner of the screen. As there will be slight delay in game, standard mode is recommended for set-top box.

 Black screen may occur when calling for Menu in real-time mode. And the pause varies by TV type.

| Y/M/D                     |                                                                                                    |
|---------------------------|----------------------------------------------------------------------------------------------------|
| GMT+08:00 Taiwar          | n                                                                                                    |
|                           |                                                                                                    |
|                           |                                                                                                    |
| nge date display format.  |                                                                                                    |
| OK Select                 | AVerMedic                                                                                                    |
| Date Format               |                                                                                                    |
| <ul> <li>Y/M/D</li> </ul> |                                                                                                    |
|                           |                                                                                                    |
|                           |                                                                                                    |
|                           | Y/M/D<br>GMT+08:00 Tailvaat<br>2014/03/13 14:20<br>Imme Off<br>Imme off<br>Imme date display format.<br>OK Select<br>Date Format<br>Y/M/D<br>M/D/Y<br>D/M/Y |

#### Descriptions

#### **Date and Time**

Use  $\blacktriangle/\lor$  to select an item for configuration. Press **OK** to confirm.

### Date Format :

Use  $\blacktriangle/ \lor$  to select a preferred date format. Press **OK** to confirm.

| 📷 Time Zone |             |             |
|-------------|-------------|-------------|
|             | Select Area |             |
|             |             |             |
|             | America     |             |
|             |             |             |
|             |             |             |
|             |             |             |
|             |             |             |
| Back        | OK Select   | Al/er/Media |

|        | 📸 Time Setup                                                |                    |
|--------|-------------------------------------------------------------|--------------------|
| Ple    | ease confirm current Date<br>Settings.<br>2014 / 03 / 13 14 | and Time<br>: 21   |
| ⇒ Back | OK Save                                                     | <i>AV</i> er/Media |

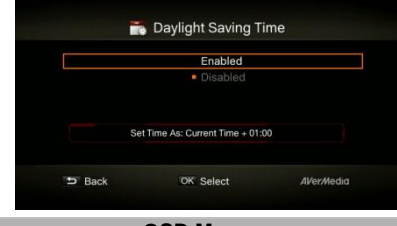

#### **OSD Menu**

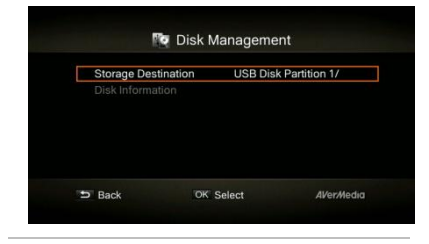

### Time Zone :

STEP 1:

Use  $\blacktriangle/ \lor$  to move among options and select your area. Press **OK** to confirm.

#### <u>STEP 2</u>:

Use ▲/▼ to move among options and select your time zone. Press OK to confirm.

#### Time Setup :

Use **◄**/**▶** to move among options and **▲**/**▼** to adjust date and time. Press **OK** to confirm.

#### Daylight Saving Time :

Use ▲/▼ to enable/disable Daylight Saving Time. Press **OK** to confirm.

\*To use this function, a network connection is required.

#### Descriptions

#### **Disk Management**

#### Storage Destination

#### <u>Step 1</u>:

Select and press **OK** to change your current desired default storage device for both recorded files and snapshots.

\* V indicates normal write speed of

English - 26

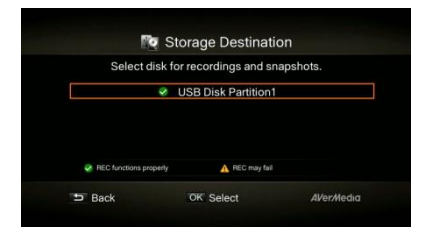

selected partition; A indicates low write speed of selected partition. To make sure recording functions properly, be sure to select partition with normal write speed.

#### Step 2:

Use  $\blacktriangle/\lor$  to select the preferred default storage device.

#### Step 3:

Use  $\blacktriangle/\lor$  to select a folder and press **OK** to confirm.

<u>Step 4</u>: Press **F1** to save the setting.

#### Descriptions

#### A/V Management

Use  $\blacktriangle/\lor$  to move among options. Press **OK** to confirm.

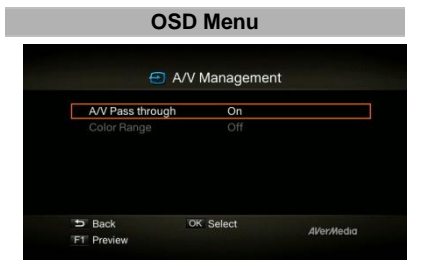

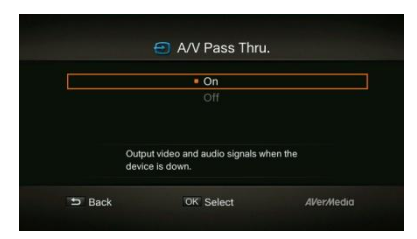

#### A/V Pass Through:

Use **▲/**▼ to enable/disable A/V Pass Through. Press **OK** to confirm.

\*The default setting is set Off to yield to the power-saving regulation. If this function is enabled, *Capture Box* still output signal when the *Capture Box* is off. If this function is disabled, *Capture Box* does not output signal when the *Capture Box* is off.

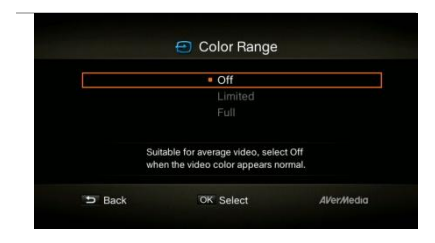

#### **OSD Menu**

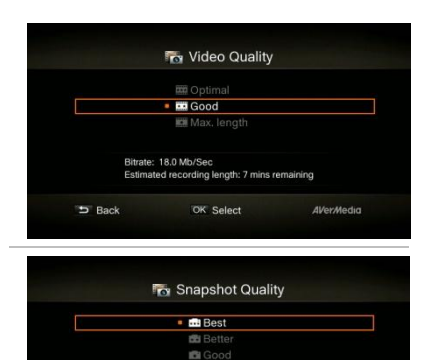

#### Color Range:

Use  $\blacktriangle/\lor$  to toggle between off, limited, and full. Press **OK** to confirm.

#### Descriptions

#### **Recording/ Snapshot**

#### Video Quality:

Use ▲/▼ to toggle among various video quality options (Optimal/ Good/ Maximum recording length). Press **OK** to confirm.

#### Snapshot Quality:

Use ▲/▼ to toggle among various snapshot quality options (Best /Better/Good). Press **OK** to confirm.

|        | 🌇 Auto Save                 |           |
|--------|-----------------------------|-----------|
|        | • On                        |           |
|        | Off                         |           |
| Auto   | save the file when recordin | g ends.   |
| D Back | OK Select                   | AVerMedia |

est image quality ompression ratio: low)

OK Select

AVer/Media

5 Back

#### Auto Save:

Use  $\blacktriangle/ \lor$  to switch from enable or disable the Auto Save function.

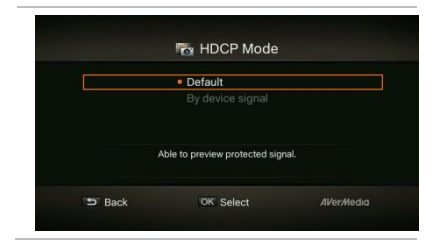

#### HDCP Mode:

Use  $\blacktriangle/\lor$  to switch from enable or disable the HDCP Mode function.

Note: If video source is HDCP-protected, images will NOT be shown properly.

#### **OSD Menu**

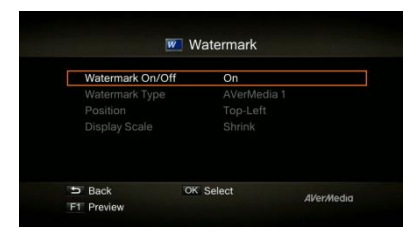

#### Descriptions

#### Watermark

Add your selected watermark to your videos. You can customize the display of the watermark by setting up the type, position and also scale.

Press 5 to go back to last level.

Press OK to enter the next level.

Press F1 to preview the display.

#### Watermark Type:

BACK

Use to  $\blacktriangle/\lor$  select from the listed watermark types.

Press **OK** to save the change.

Press to go back to last level.

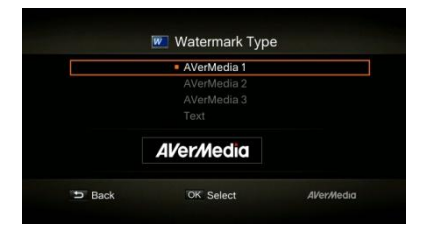

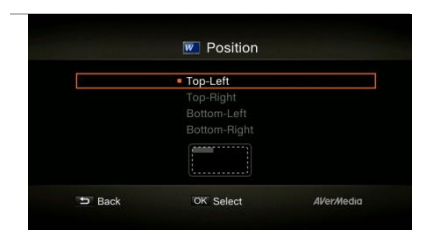

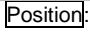

Use  $\blacktriangle/\lor$  to select from the listed watermark positions.

Press **OK** to save the change.

Press to go back to last level.

### Display Scale:

Use  $\blacktriangle/\lor$  to select the display scale.

Press OK to save the change.

Press  $\stackrel{\text{BACK}}{\smile}$  to go back to last level.

### Descriptions

#### **Timer Recording**

Allows you to schedule the *Capture Box* to start recording at a particular time and record only a certain length of time.

### Mode:

Use to  $\blacktriangle/\lor$  select from the listed recording type.

Press OK to confirm.

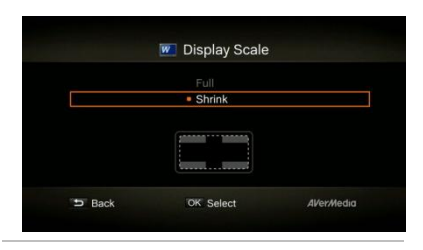

**OSD Menu** 

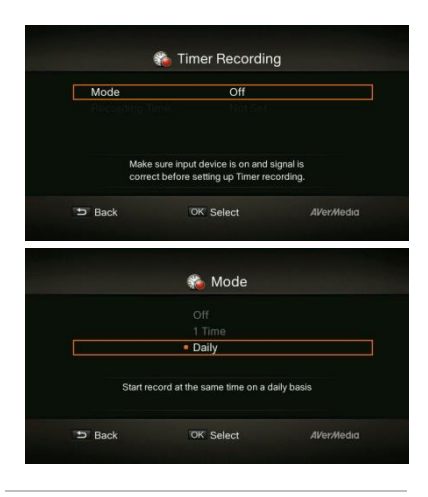

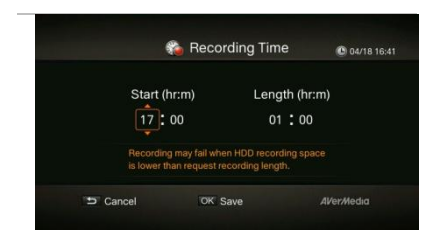

#### **OSD Menu**

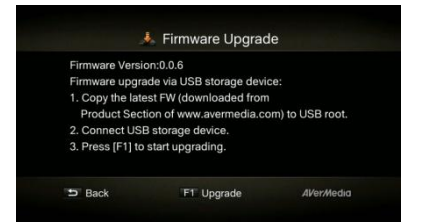

#### Recording Time:

Use  $\triangleleft/\triangleright$  to move among options and  $\blacktriangle/\lor$  to adjust start time and recording length.

Press **OK** to save the change. Press  $\stackrel{\text{BACK}}{\stackrel{\text{BACK}}{\stackrel{}}}$  to go back to last level.

#### Descriptions

#### Firmware Upgrade

Follow the steps below to upgrade the firmware via USB storage device:

#### <u>Step 1:</u>

To download the latest firmware binary package, please go to www.avermedia.com, and then enter the model name in Product Search field. Firmware file is available on the product information page.

#### <u>Step 2:</u>

Extract the files by unzipping the package.

Copy the firmware files to the root directory of your USB storage device, and then connect it to the *Capture Box*.

#### Step 3:

Press F1 to start the firmware

upgrade process. Press 😏 to

abort the operation and return to

the previous page.

#### <u>Step 4:</u>

The *Capture Box* automatically detects whether a different

version of firmware is available for upgrade or rollback. Once the firmware upgrade process has completed, press **OK** to restart the *Capture Box*.

- The firmware upgrade process takes up approximately 10-14 minutes.
- Firmware upgrade requires at least 256MB free space of USB 2.0 flash drive.
- If problems encountered during firmware upgrade, please clear all the data stored on your USB storage device and repeat the process above.
- NEVER power off the device or unplug the power supply or remove the USB storage device during the firmware upgrade process. If the firmware upgrade is interrupted for any reason, the device may crash.

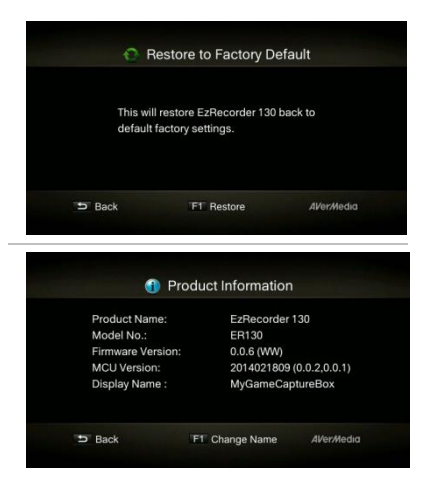

#### Reset

Press **F1** to restore to original factory settings. Press <sup>S</sup> to abort the operation and return to the previous page.

#### **Product Information**

This page provides information about this product, including product name, model no., and firmware version.

Press F1 to edit the display name.

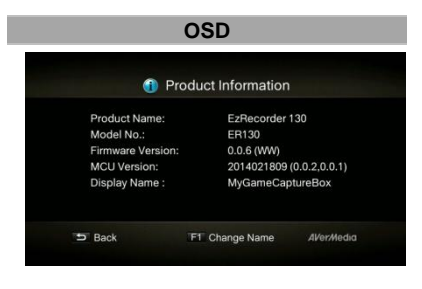

|            | Create a | anam | e for | your | dev | ice. |        |        |
|------------|----------|------|-------|------|-----|------|--------|--------|
| My Ga      |          |      |       |      |     |      |        |        |
| Lowercase: |          |      |       |      |     |      |        |        |
| abcde      | fghij    | kln  | n n o | рq   | rst | u v  |        |        |
| ⇒ Back     |          | OK   | Save  |      |     |      | Allord | Mordia |
| ET Type    |          |      | Clear |      |     |      | AFen   | nedid  |

#### Descriptions

#### Name your own Capture Box.

Press navigation keys () Up and Down to select characters.

Press navigation keys () Left and Right to shift to the former or later character.

| Press   | F1    | to switch to t | he next |
|---------|-------|----------------|---------|
| input m | nenu. |                |         |

Press

to delete the

character.

Press OK to save the name.

To change product name, go to **Menu >Product Name**.

\* The display name will show up when you enable watermark function.

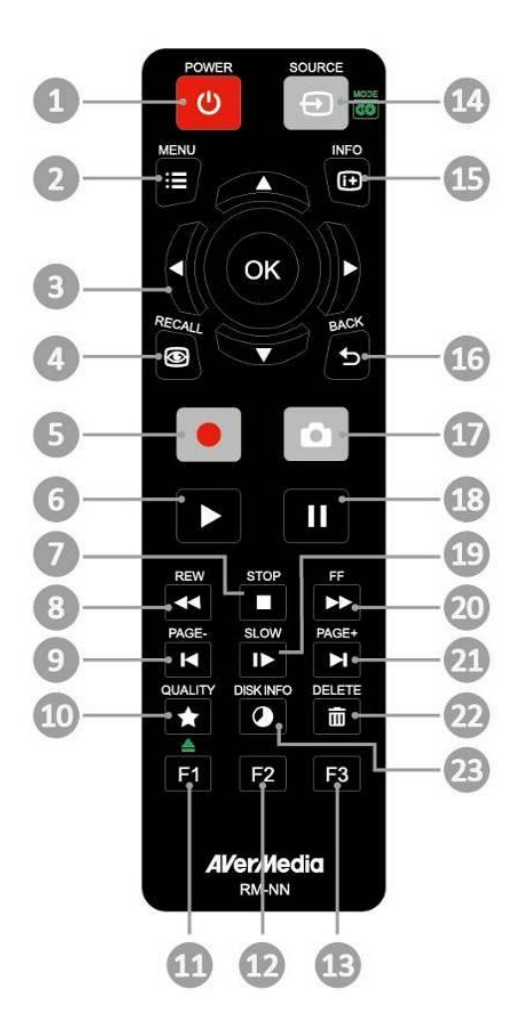

### La télécommande

### Les descriptions ci-dessous présentent les touches de la télécommande.

| #  | Descriptions                                                                                                    | #  | Descriptions                                                                                                    |
|----|----------------------------------------------------------------------------------------------------|----|----------------------------------------------------------------------------------------------------|
| 1  | Appuyez pour allumer l'appareil/le mettre en veille.                                                                                                    | 13 | (Suivez les instructions à l'écran)                                                                                                    |
| 2  | Appuyez pour accéder au menu<br>principal. Appuyez à nouveau pour<br>quitter.                                                                                                    | 14 | (Non pris en charge)                                                                                                    |
| 3  | Appuyez sur les touches de direction<br>pour vous déplacer parmi les options.<br>Appuyez sur <b>OK</b> pour confirmer une<br>sélection.<br>Appuyez sur <b>OK</b> pour<br>marquer/enlever le marquage d'un<br>segment en post-édition. | 15 | Appuyez pour afficher les<br>informations à l'écran, y compris le<br>mode, la source et les sources audio.                                              |
| 4  | Appuyez pour lire le dernier fichier<br>enregistré ou visualiser la dernière<br>image capturée.                                                                                                    | 16 | Appuyez pour quitter la page en cours et revenir à la page précédente.                                                                                  |
| 5  | Appuyez pour démarrer/arrêter<br>l'enregistrement.                                                                                                    | 17 | Appuyez pour prendre une photo<br>durant un jeu ou la lecture d'une<br>vidéo.                                                                           |
| 6  | Appuyez pour démarrer la lecture du<br>fichier sélectionné.<br>Appuyez pour lire le fichier à la vitesse<br>normale (1x) lorsque la fonction<br>lecture au ralenti, retour ou avance<br>rapide est active.                            | 18 | Appuyez pour mettre la lecture en<br>pause. Appuyez sur <b>OK</b> ou pour<br>reprendre la lecture.<br>Appuyez pour mettre l'enregistrement<br>en pause. |
| 7  | Appuyez pour arrêter la lecture.<br>Appuyez pour arrêter<br>l'enregistrement.                                                                                                    | 19 | Appuyez pour lire la vidéo au ralenti<br>(1/2x). Appuyez à nouveau pour<br>passer en mode image par image.                                              |
| 8  | Appuyez pour le retour rapide (2x, 4x, 8x, 16x, 32x).                                                                                                    | 20 | Appuyez pour l'avance rapide (2x, 4x, 8x, 16x, 32x).                                                                                                    |
| 9  | Appuyez pour revenir à la page<br>précédente.                                                                                                    | 21 | Appuyez pour passer à la page suivante.                                                                                                    |
| 10 | Appuyez pour afficher l'écran de<br>réglage de la qualité de la<br>vidéo/photo. Appuyez à nouveau pour<br>quitter.                                                                                                    | 22 | Appuyez pour supprimer les fichiers<br>sélectionnés.                                                                                                    |
| 11 | (Suivez les instructions à l'écran)                                                                                                    | 23 | Appuyez pour afficher les<br>informations concernant le disque.<br>Appuyer de nouveau pour les cacher.                                                  |
| 12 | (Suivez les instructions à l'écran)                                                                                                    |    |                                                                                                    |

### Fernbedienung Die nachstehenden Beschreibungen zeigen die Funktionen der

# Deutsch

| Fernt | bedienungstasten.                                                                                                    | 0  |                                                                                                    |
|-------|----------------------------------------------------------------------------------------------------|----|----------------------------------------------------------------------------------------------------|
| #     | Beschreibungen                                                                                                    | #  | Beschreibungen                                                                                                    |
| 1     | Schaltet das Gerät ein bzw. versetzt es in den Bereitschaftsmodus.                                                                                                    | 13 | (Folgen Sie den Bildschirmhinweisen)                                                                                   |
| 2     | Ruft das Hauptmenü auf. Zum<br>Verlassen noch einmal drücken.                                                                                                    | 14 | (Nicht unterstützt)                                                                                                    |
| 3     | Drücken Sie zum Bewegen zwischen<br>den Optionen die Navigationstasten.<br>Mit <b>OK</b> bestätigen Sie eine Auswahl.<br>Mit <b>OK</b> fügen Sie dem Segment in der<br>Nachbearbeitung eine Markierung<br>hinzu/entfernen sie. | 15 | Zeigt Bildschirminformationen,<br>inklusive Modus, Quelle und<br>Audioquelle, an.                                      |
| 4     | Gibt die zuletzt aufgenommene Datei<br>bzw. das zuletzt aufgenommene Bild<br>wieder.                                                                                                    | 16 | Verlässt die aktuelle Seite und kehrt<br>zur vorherigen Seite zurück.                                                  |
| 5     | Startet/beendet die Aufnahme.                                                                                                    | 17 | Nimmt einen Schnappschuss<br>während des Spielens oder der<br>Videowiedergabe auf.                                     |
| 6     | Startet die Wiedergabe der<br>ausgewählten Datei.<br>Gibt die Datei bei normaler (1facher)<br>Geschwindigkeit wieder, wenn<br>Zeitlupe, Rücklauf oder Schnellvorlauf<br>aktiv sind.                                            | 18 | Unterbricht die Wiedergabe. Mit <b>OK</b><br>oder setzen Sie die Wiedergabe<br>fort.<br>Unterbricht die Aufnahme.      |
| 7     | Beendet die Wiedergabe.<br>Beendet die Aufnahme.                                                                                                    | 19 | Gibt das Video in Zeitlupe (1/2fach)<br>wieder. Bei erneuter Betätigung<br>gelangen Sie in den<br>Bild-für-Bild-Modus. |
| 8     | Aktiviert den Rücklauf (2fach, 4fach, 8fach, 16fach, 32fach).                                                                                                    | 20 | Aktiviert den Schnellvorlauf (2fach, 4fach, 8fach, 16fach, 32fach).                                                    |
| 9     | Ruft die vorherige Seite auf.                                                                                                    | 21 | Ruft die nächste Seite auf.                                                                                            |
| 10    | Blendet den Bildschirm zur<br>Einstellung der<br>Video/Schnappschuss-Qualität ein.<br>Zum Verlassen noch einmal drücken.                                                                                                    | 22 | Löscht die ausgewählten Dateien.                                                                                       |
| 11    | (Folgen Sie den Bildschirmhinweisen)                                                                                                    | 23 | Zeigt Informationen zum Medium an.<br>Zum Ausblenden noch einmal<br>drücken.                                           |
| 12    | (Folgen Sie den Bildschirmhinweisen)                                                                                                    |    |                                                                                                    |

Italiano

### Telecomando

#### Le descrizioni di seguito mostrano l'utilizzo dei tasti sul telecomando.

| #  | Descrizioni                                                                                                    | #  | Descrizioni                                                                                                    |
|----|----------------------------------------------------------------------------------------------------|----|----------------------------------------------------------------------------------------------------|
| 1  | Premere per accendere/mettere in<br>standby l'unità.                                                                                                    | 13 | (Attenersi alle istruzioni sullo schermo)                                                                                                  |
| 2  | Premere per accedere al menu<br>principale. Premere di nuovo per<br>uscire.                                                                                                    | 14 | (Non supportata)                                                                                                    |
| 3  | Premere i tasti di navigazione per<br>spostarsi tra le opzioni.<br>Premere <b>OK</b> per confermare una<br>selezione.<br>Premere <b>OK</b> per<br>selezionare/deselezionare il segmento<br>in fase di post-editing. | 15 | Premere per visualizzare le<br>informazioni su schermo, tra cui<br>modalità, sorgente e sorgenti audio.                                    |
| 4  | Premere per riprodurre l'ultimo file<br>registrato o visualizzare l'ultima<br>immagine acquisita.                                                                                                    | 16 | Premere per uscire dalla pagina<br>attuale e tornare alla pagina<br>precedente.                                                            |
| 5  | Premere per avviare/arrestare la registrazione.                                                                                                    | 17 | Premere per scattare una instantanea<br>durante il gioco o la riproduzione<br>video.                                                       |
| 6  | Premere per avviare la riproduzione<br>del file selezionato.<br>Premere per riprodurre il file a velocità<br>normale (1x) quando sono attivi slow<br>motion, riavvolgimento o<br>avanzamento rapido.                | 18 | Premere per interrompere la riproduzione. Premere <b>OK</b> o per riprendere la riproduzione.<br>Premere per interrompere la riproduzione. |
| 7  | Premere per arrestare la riproduzione.<br>Premere per arrestare la<br>registrazione.                                                                                                    | 19 | Premere per riprodurre il video in slow<br>motion (1/2x). Premere di nuovo per<br>accedere alla modalità fotogramma<br>per fotogramma.     |
| 8  | Premere per riavvolgere (2x, 4x, 8x, 16x, 32x).                                                                                                    | 20 | Premere per avanzare rapidamente (2x, 4x, 8x, 16x, 32x).                                                                                   |
| 9  | Premere per tornare alla pagina precedente.                                                                                                    | 21 | Premere per andare alla pagina successiva.                                                                                                 |
| 10 | Premere per visualizzare la schermata<br>di regolazione della qualità<br>video/istantanea. Premere di nuovo<br>per uscire.                                                                                          | 22 | Premere per eliminare i file selezionati.                                                                                                  |
| 11 | (Attenersi alle istruzioni sullo<br>schermo)                                                                                                    | 23 | Premere per visualizzare le<br>informazioni sul disco. Premere di<br>nuovo per nasconderle.                                                |
| 12 | (Attenersi alle istruzioni sullo<br>schermo)                                                                                                    |    | (Attenersi alle istruzioni sullo schermo)                                                                                                  |

### El mando a distancia

## Las descripciones siguientes muestran el desarrollo de los botones del mando a distancia.

| #  | Descripciones                                                                                                    | #  | Descripciones                                                                                                    |
|----|----------------------------------------------------------------------------------------------------|----|----------------------------------------------------------------------------------------------------|
| 1  | Presionen este botón para encender la<br>unidad o activar el modo de espera en<br>la misma.                                                                                                    | 13 | (Siga las instrucciones que aparezcan en pantalla)                                                                                                    |
| 2  | Presione este botón para acceder al<br>menú principal. Presiónelo de nuevo<br>para salir.                                                                                                    | 14 | (Sin function)                                                                                                    |
| 3  | Presione los botones de navegación<br>para moverse por las opciones.<br>Presione <b>OK (Aceptar)</b> para confirmar<br>una selección.<br>Presione <b>OK (Aceptar)</b> para marcar o<br>anular la marca un segmento en<br>posedición.                 | 15 | Presión este botón para mostrar la<br>información en pantalla, incluido el<br>modo, la fuente y las fuentes de<br>audio.                                             |
| 4  | Presione este botón para reproducir el<br>último archivo grabado o ver la última<br>imagen capturada.                                                                                                    | 16 | Presione este botón para salir de la<br>página actual y volver a la página<br>anterior.                                                                              |
| 5  | Presione este botón para iniciar y detener la grabación.                                                                                                    | 17 | Presione este botón para tomar una<br>instantánea durante el desarrollo del<br>juego o mientras se reproduce vídeo.                                                  |
| 6  | Presione este botón para iniciar la<br>reproducción del archivo<br>seleccionado.<br>Presione este botón para reproducir el<br>archivo a velocidad normal (1x)<br>cuando hay movimiento lento,<br>rebobinar o cuando el avance rápido<br>está activo. | 18 | Presione este botón para pausar la<br>reproducción. Presione u ok<br>(Aceptar) para reanudar la<br>reproducción.<br>Presione este botón para pausar la<br>grabación. |
| 7  | Presione este botón para detener la<br>reproducción.<br>Presione este botón para detener la<br>grabación.                                                                                                    | 19 | Presione este botón para reproducir<br>el vídeo lentamente (1/2x).<br>Presiónelo de nuevo para entrar en el<br>modo de fotograma a fotograma.                        |
| 8  | Presione este botón para rebobinar (2x, 4x, 8x, 16x y 32x).                                                                                                    | 20 | Presione este botón para avanzar<br>rápidamente (2x, 4x, 8x, 16x v 32x).                                                                                             |
| 9  | Presione este botón para volver a la página anterior.                                                                                                    | 21 | Presione este botón para ir a la página siguiente.                                                                                                    |
| 10 | Presione este botón para mostrar la<br>pantalla de ajuste de la calidad de<br>vídeo o instantánea. Presiónelo de<br>nuevo para salir.                                                                                                    | 22 | Presione este botón para eliminar los archivos seleccionados.                                                                                                    |
| 11 | (Siga las instrucciones que aparezcan<br>en pantalla)                                                                                                    | 23 | Presione este botón para mostrar la<br>información del disco. Presiónelo de<br>nuevo para ocultarla.                                                                 |
| 12 | (Siga las instrucciones que aparezcan<br>en pantalla)                                                                                                    |    |                                                                                                    |

### O Controle Remoto

#### As descrições abaixo mostram a distribuição das teclas do controle remoto.

| 1Pressione para ligar a unidade/entrar<br>em modo stand-by.13(Siga as instruções na tela)2Pressione para acessar o menu<br>principal. Pressione novamente para<br>sair.14(Não suportado)3Pressione as teclas de navegação<br>para se mover entre as opções.<br>Pressione OK para confirmar uma<br>seleção.<br>Pressione para reproduzir o último<br>arquivo gravado ou ver a última<br>imagem capturada.16Pressione para sair da página atual e<br>retornar à página anterior.4Pressione para reproduzir o último<br>arquivo gravado ou ver a última<br>imagem capturada.16Pressione para sair da página atual e<br>retornar à página anterior.5Pressione para começar a reproduzir<br>o arquivo selecionado.17Pressione para tirar uma foto durante<br>o jogo ou reprodução de vídeo.6Pressione para começar a reproduzir<br>o arquivo selecionado.18Pressione para para retormar a<br>reprodução.7Pressione para para reproduzir o arquivo<br>em velocidade (1x) normal quando<br>movimento lento, retroceder ou<br>avançar rapidamente está ativo.18Pressione para reprodução.8Pressione para retroceder (2x, 4x, 8x,<br>16x, 32x).20Pressione para avançar (2x, 4x, 8x,<br>16x, 32x).                                                                                                    |
|----------------------------------------------------------------------------------------------------|
| 2Pressione para acessar o menu<br>principal. Pressione novamente para<br>sair.14(Não suportado)3Pressione as teclas de navegação<br>para se mover entre as opções.<br>Pressione OK para confirmar uma<br>seleção.<br>Pressione OK para marcar/desmarcar<br>segmento em pós-edição.15Pressione para exibir a informação na<br>tela, incluindo o modo, fonte e fontes<br>de áudio.4Pressione Para marcar/desmarcar<br>segmento em pós-edição.16Pressione para sair da página atual e<br>retornar à página anterior.5Pressione para reproduzir o último<br>arquivo gravado ou ver a última<br>imagem capturada.16Pressione para sair da página atual e<br>retornar à página anterior.6Pressione para iniciar/parar a<br>gravação.17Pressione para tirar uma foto durante<br>o jogo ou reprodução de vídeo.6Pressione para começar a reproduzir<br>o arquivo selecionado.<br>Pressione para reproduzir o arquivo<br>em velocidade (1x) normal quando<br>movimento lento, retroceder ou<br>avançar rapidamente está ativo.18Pressione para reproduzir o vídeo em<br>câmera lenta (1/2x). Pressione<br>novamente para entrar modo quadro<br>a quadro.7Pressione para para ra gravação.19Pressione para avançar (2x, 4x, 8x,<br>16x, 32x).8Pressione para retroceder (2x, 4x, 8x,<br>16x, 32x).20Pressione para avançar (2x, 4x, 8x,<br>16x, 32x). |
| 3Pressione as teclas de navegação<br>para se mover entre as opções.<br>Pressione OK para confirmar uma<br>seleção.<br>Pressione OK para marcar/desmarcar<br>segmento em pós-edição.15Pressione para exibir a informação na<br>tela, incluindo o modo, fonte e fontes<br>de áudio.4Pressione OK para marcar/desmarcar<br>segmento em pós-edição.16Pressione para sair da página atual e<br>retornar à página anterior.5Pressione para reproduzir o último<br>arquivo gravado ou ver a última<br>imagem capturada.16Pressione para sair da página atual e<br>retornar à página anterior.5Pressione para iniciar/parar a<br>gravação.17Pressione para tirar uma foto durante<br>o jogo ou reprodução de vídeo.6Pressione para começar a reproduzir<br>o arquivo selecionado.<br>Pressione para reproduzir o arquivo<br>em velocidade (1x) normal quando<br>movimento lento, retroceder ou<br>avançar rapidamente está ativo.18Pressione para reproduzir o vídeo em<br>câmera lenta (1/2x). Pressione<br>para netrar modo quadro<br>a quadro.7Pressione para para a gravação.19Pressione para avançar (2x, 4x, 8x,<br>a quadro.8Pressione para retroceder (2x, 4x, 8x,<br>16x, 32x).20Pressione para avançar (2x, 4x, 8x,<br>a X2N).                                                                                                    |
| 4Pressione para reproduzir o último<br>arquivo gravado ou ver a última<br>imagem capturada.16Pressione para sair da página atual e<br>retornar à página anterior.5Pressione para iniciar/parar a<br>gravação.17Pressione para tirar uma foto durante<br>o jogo ou reprodução de vídeo.6Pressione para começar a reproduzir<br>o arquivo selecionado.<br>Pressione para reproduzir o arquivo<br>em velocidade (1x) normal quando<br>movimento lento, retroceder ou<br>avançar rapidamente está ativo.18Pressione para reprodução.<br>Pressione para pausar na gravação.7Pressione para parar a reprodução.<br>Pressione para parar a gravação.19Pressione para reproduzir o vídeo em<br>câmera lenta (1/2x). Pressione<br>novamente para entrar modo quadro<br>a quadro.8Pressione para retroceder (2x, 4x, 8x,<br>16x, 32x).20Pressione para avançar (2x, 4x, 8x,<br>16x, 32x).                                                                                                    |
| <ul> <li>5 Pressione para iniciar/parar a gravação.</li> <li>6 Pressione para começar a reproduzir o arquivo em velocidade (1x) normal quando movimento lento, retroceder ou avançar rapidamente está ativo.</li> <li>7 Pressione para parar a gravação.</li> <li>8 Pressione para retroceder (2x, 4x, 8x, 16x, 32x).</li> <li>17 Pressione para avançar (2x, 4x, 8x, 16x, 32x).</li> <li>18 Pressione para avançar (2x, 4x, 8x, 16x, 32x).</li> <li>17 Pressione para avançar (2x, 4x, 8x, 16x, 32x).</li> <li>18 Pressione para avançar (2x, 4x, 8x, 16x, 32x).</li> <li>10 Pressione para avançar (2x, 4x, 8x, 16x, 32x).</li> <li>11 Pressione para avançar (2x, 4x, 8x, 16x, 32x).</li> <li>12 Pressione para avançar (2x, 4x, 8x, 16x, 32x).</li> </ul>                                                                                                    |
| <ul> <li>Pressione para começar a reproduzir o arquivo selecionado.</li> <li>Pressione para reproduzir o arquivo em velocidade (1x) normal quando movimento lento, retroceder ou avançar rapidamente está ativo.</li> <li>Pressione para parar a reprodução.</li> <li>Pressione para parar a reprodução.</li> <li>Pressione para parar a reprodução.</li> <li>Pressione para parar a gravação.</li> <li>Pressione para reproduzir o vídeo em câmera lenta (1/2x). Pressione novamente para entrar modo quadro a quadro.</li> <li>Pressione para retroceder (2x, 4x, 8x, 16x, 32x).</li> </ul>                                                                                                    |
| <ul> <li>Pressione para parar a reprodução.<br/>Pressione para parar a gravação.</li> <li>Pressione para reproduzir o vídeo em<br/>câmera lenta (1/2x). Pressione<br/>novamente para entrar modo quadro<br/>a quadro.</li> <li>Pressione para retroceder (2x, 4x, 8x,<br/>16x, 32x).</li> <li>Pressione para avançar (2x, 4x, 8x,<br/>16x, 32x).</li> </ul>                                                                                                    |
| 8 Pressione para retroceder (2x, 4x, 8x, 20 Pressione para avançar (2x, 4x, 8x, 16x, 32x).                                                                                                    |
| . ,                                                                                                    |
| 9 Para retornar à página anterior. 21 Pressione para ir à próxima página.                                                                                                    |
| <ul> <li>Pressione para exibir a tela de ajuste</li> <li>de qualidade de vídeo/instantâneo.</li> <li>Pressione novamente para sair.</li> </ul>                                                                                                    |
| 11 (Siga as instruções na tela)       23       do disco. Pressione novamente para ocultar.                                                                                                    |
| 12 (Siga as instruções na tela)                                                                                                    |

### Пульт дистаниционного управления

### На рисунке ниже показано расположение кнопок пульта ДУ. Справа от значка кнопки указано ее назначение.

| #  | Описание                                                                                                    | #  | Описание                                                                                                    |
|----|----------------------------------------------------------------------------------------------------|----|----------------------------------------------------------------------------------------------------|
| 1  | Включение устройства / переход в<br>режим ожидания.                                                                                                    | 13 | (Следуйте экранным указаниям)                                                                                                    |
| 2  | Доступ к главному меню. Выход из меню при повторном нажатии.                                                                                                    | 14 | (Данная функция не<br>поддерживается.)                                                                                               |
| 3  | Кнопки навигации для перехода по<br>пунктам меню.<br>Нажмите кнопку <b>ОК</b> для<br>подтверждения выбора.                                                                          | 15 | Отображение экранной<br>информации.                                                                                                  |
| 4  | Воспроизведение записанного<br>файла или просмотр последнего<br>снимка.                                                                                                    | 16 | Переход с текущей страницы на<br>предыдущую.                                                                                         |
| 5  | Включение / остановка записи.                                                                                                    | 17 | Снимок экрана в процессе игры или при просмотре видео.                                                                               |
| 6  | Запуск воспроизведения<br>выбранного файла.<br>Воспроизведение файла с<br>нормальной скоростью (1x) в<br>режимах замедленного<br>воспроизведения, обратной или<br>прямой перемотки. | 18 | Пауза при воспроизведении. Для<br>возобновления воспроизведение<br>нажмите кнопку <b>ОК/</b> .                                       |
| 7  | Остановка воспроизведения.<br>Остановка записи.                                                                                                    | 19 | Воспроизведения видео с<br>замедленной скоростью (1/2x).<br>Нажмите повторно для перехода в<br>режим покадрового<br>воспроизведения. |
| 8  | Обратная перемотка (скорость 2х,<br>4x, 8x, 16x, 32x).                                                                                                    | 20 | Ускоренная перемотка вперед<br>(скорость 2х, 4х, 8х, 16х, 32х).                                                                      |
| 9  | Возврат на предыдущую страницу.<br>Воспроизведение текущей записи с<br>начала. При повторном нажатии<br>переход к предыдущему файлу.                                                | 21 | Переход на следующую страницу.<br>Переход к следующему файлу.                                                                        |
| 10 | Отображение экрана регулировки<br>качества записи. Выход из меню<br>при повторном нажатии.                                                                                          | 22 | Удаление выбранных файлов.                                                                                                    |
| 11 | (Следуйте экранным указаниям)                                                                                                    | 23 | Отображение дисковой<br>информации. Нажмите повторно,<br>чтобы скрыть информацию.                                                    |
| 12 | (Спелуйте экранным указаниям)                                                                                                    |    |                                                                                                    |

### A Távirányító

### Az alábbi ábra mutatja a gombok elhelyezkedését a távirányítón.

| #  | Leírás                                                                                                    | #  | Leírás                                                                                                    |
|----|----------------------------------------------------------------------------------------------------|----|----------------------------------------------------------------------------------------------------|
| 1  | Nyomja meg bekapcsoláshoz/<br>készenléti módhoz.                                                                                                    | 13 | (Kövesse a képernyőn megjelenő<br>instrukciókat.)                                                                        |
| 2  | Főmenü előhívása. Ismételt<br>megnyomásával kilépés.                                                                                                    | 14 | (Ez a funkció nem támogatott.)                                                                                           |
| 3  | Navigációs gomb az opciók közötti<br>mozgáshoz.<br>Nyomjon <b>OK-t</b> a választás<br>megerősítéséhez.<br>Nyomjon OK-t kijelöléshez/ kijel.<br>visszavonáshoz utószerkesztésben. | 15 | Képernyő információk<br>megjelenítése.                                                                                   |
| 4  | Utolsó rögzített videó lejátszása<br>vagy utolsó készített kép<br>megjelenítése.                                                                                                 | 16 | Aktuális oldal elhagyása és<br>visszatérés az előző oldalra.                                                             |
| 5  | Felvétel indítása/ leállítása.                                                                                                    | 17 | Pillanatkép készítés.<br>Nyomva tartva sorozat kép<br>készítés másodpercenként két<br>felvételes sebességgel.            |
| 6  | Kiválasztott videó lejátszása.<br>Nyomja meg, ha normál (1x)<br>sebességgel szeretné nézni a<br>videót, amikor lassú lejátszás, előre<br>vagy hátra tekerés történik.            | 18 | Lejátszás szüneteltetése. Nyomjon<br><b>OK-t vagy</b> -t a lejátszás<br>folytatásához.<br>Nyomja meg felvétel szünethez. |
| 7  | Lejátszás megállítása.<br>Felvétel megállítása.                                                                                                    | 19 | Videó lassú lejátszása (1/2x).<br>Ismételten megnyomva<br>kockáról-kockára lépés módba jut.                              |
| 8  | Visszatekerés (2x, 4x, 8x, 16x, 32x).                                                                                                    | 20 | Előre tekerés (2x, 4x, 8x, 16x, 32x).                                                                                    |
| 9  | Visszatérés az előző oldalra.                                                                                                    | 21 | Ugrás a következő oldalra.                                                                                               |
| 10 | Videó/kép minőség információk<br>megjelenítése. Ismételt<br>megnyomással kilépés.                                                                                                | 22 | Kiválasztott file / időzítés törlése.                                                                                    |
| 11 | (Kövesse a képernyőn megjelenő<br>instrukciókat.)                                                                                                    | 23 | Lemez információk megjelenítése.<br>Ismét megnyomva elrejtés.                                                            |
| 12 | (Kövesse a képernyőn megjelenő instrukciókat.)                                                                                                    |    |                                                                                                    |

# Magyar

### Dálkové ovládání

Následující popis informuje o rozmístění jednotlivých tlačítek dálkového ovládání.

| #  | Popis                                                                                                    | #  | Popis                                                                                                    |
|----|----------------------------------------------------------------------------------------------------|----|----------------------------------------------------------------------------------------------------|
| 1  | Stisknutím tlačítka se zařízení spustí nebo uvede do pohotovostního režimu.                                                                                                   | 13 | (Potvrzení instrukcí na obrazovce.)                                                                                                    |
| 2  | Přechod do hlavní nabídky.<br>Opakované stisknutí zavře hlavní<br>nabídku.                                                                                                    | 14 | (Tato funkce není podporována.)                                                                                                    |
| 3  | Směrový kříž pro výběr položek v<br>jednotlivých nabídkách.<br>Stisknutím <b>OK</b> volbu potvrdíte.<br>Stisknutím tlačítka <b>OK</b> se označí<br>segment pro další editaci. | 15 | Vyvolání detailních informací na obrazovce.                                                                                                    |
| 4  | Přehrání posledního uloženého<br>souboru, nebo zobrazení<br>zachyceného snímku obrazovky.                                                                                     | 16 | Opuštění aktuální stránky a návrat na<br>předchozí.                                                                                                    |
| 5  | Spuštění / ukončení nahrávání.                                                                                                    | 17 | Pořízení snímku obrazovky.<br>Stisknutím a následným držením<br>stisknutého tlačítka zachycuje více<br>snímků obrazovky najednou při<br>rychlosti dvou snímků za vteřinu. |
| 6  | Přehrání zvoleného souboru.<br>Stisknutím v průběhu zpomaleného,<br>nebo zrychleného přehrávání,<br>změníte rychlost na standardní (1x).                                      | 18 | Zastavení přehrávání. Stiskem <b>OK</b> ,<br>nebo <b>P</b> přehrávání obnovíte.<br>Stisknutím se pozastaví nahrávání.                                                     |
| 7  | Ukončení přehrávání záznamu.<br>Ukončení nahrávání.                                                                                                    | 19 | Přehrávání videa ve zpomaleném<br>režimu (1/2x). Opakovaným<br>stisknutím přejdete do režimu<br>snímek-po-snímku.                                                         |
| 8  | Posun zpět (2x, 4x, 8x, 16x, 32x).                                                                                                    | 20 | Zrychlený posun vpřed (2x, 4x, 8x,<br>16x, 32x).                                                                                                    |
| 9  | Přechod na předchozí stránku.                                                                                                    | 21 | Přechod na další stránku.                                                                                                    |
| 10 | Vyvolání obrazovky pro úpravu kvality<br>nahrání/snímků obrazovky.<br>Opakovaným stisknutím obrazovku<br>opustítek.                                                           | 22 | Smazání vybraných souborů /<br>záznamů v plánovači nahrávání.                                                                                                    |
| 11 | (Potvrzení instrukcí na obrazovce.)                                                                                                    | 23 | Zobrazení informací o připojených<br>discích. Opakované stisknutí pro<br>skrytí informací.                                                                                |
| 12 | (Potvrzení instrukcí na obrazovce.)                                                                                                    |    |                                                                                                    |

| 리모컨 |                                                                                   |     |                                                                      |
|-----|-----------------------------------------------------------------------------------|-----|----------------------------------------------------------------------|
| 아래의 | 비설명은 리모컨의 키 배치에 대한                                                                | 설명업 | 입니다.                                                                 |
| #   | 설명                                                                                | #   | 설명                                                                   |
| 1   | 장치를 켜거나 끕니다.                                                                      | 13  | (화면 지시사항을 따르십시오.)                                                    |
| 2   | 주 메뉴에 액세스합니다. 다시<br>누르면 종료합니다.                                                    | 14  | (이 기능은 지원되지 않습니다.)                                                   |
| 3   | 탐색 키를 눌러 옵션 간을<br>이동합니다.<br><b>OK(확인)</b> 을 눌러 선택을<br>확인합니다.                      | 15  | 화면 정보를 표시합니다.                                                        |
| 4   | 마지막 녹화된 파일을 재생하거나<br>마지막 캡처된 이미지를 봅니다.                                            | 16  | 현재 페이지를 종료하고 이전<br>페이지로 돌아갑니다.                                       |
| 5   | 녹화를 시작/정지합니다.                                                                     | 17  | 스냅샷을 촬영합니다.<br>누르고 있으면 초당 2 개의<br>이미지를 촬영하는 속도로 여러<br>장의 스냅샷을 촬영합니다. |
| 6   | 선택한 파일의 재생을 시작합니다.<br>느린 동작, 되감기 또는 빨리 감기가<br>작동 중일 때 눌러 파일을 보통(1x)<br>속도로 재생합니다. | 18  | 재생을 일시정지합니다. <b>OK(확인)</b><br>또는 🎦 을 눌러 재생을 다시<br>시작합니다.             |
| 7   | 재생을 정지시킵니다.<br>녹화를 정지시킵니다.                                                        | 19  | 동영상을 느린 동작(1/2x)으로<br>재생합니다. 다시 누르면 프레임<br>모드로 전환됩니다.                |
| 8   | 되감습니다(2x, 4x, 8x, 16x, 32x).                                                      | 20  | 빨리 감습니다(2x, 4x, 8x, 16x, 32x).                                       |
| 9   | 이전 페이지로 돌아갑니다.                                                                    | 21  | 다음 페이지로 이동합니다.                                                       |
| 10  | 동영상/스냅샷 화질 조정 화면을<br>표시합니다. 다시 누르면<br>종료합니다.                                      | 22  | 선택한 파일/일정을 삭제합니다.                                                    |
| 11  | (화면 지시사항을 따르십시오.)                                                                 | 23  | 디스크 정보를 표시합니다. 다시<br>누르면 정보가 숨겨집니다.                                  |
| 12  | (화면 지시사항을 따르십시오.)                                                                 |     |                                                                      |

한국어

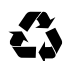

Model No.: ER130 P/N: 300AER130D5P Made in Taiwan